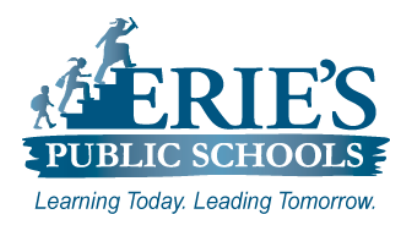

## **Clearing Cache on Chromebooks**

Erie's Public Schools Teachers and Students

## **Clearing the Cache on Your Chromebook**

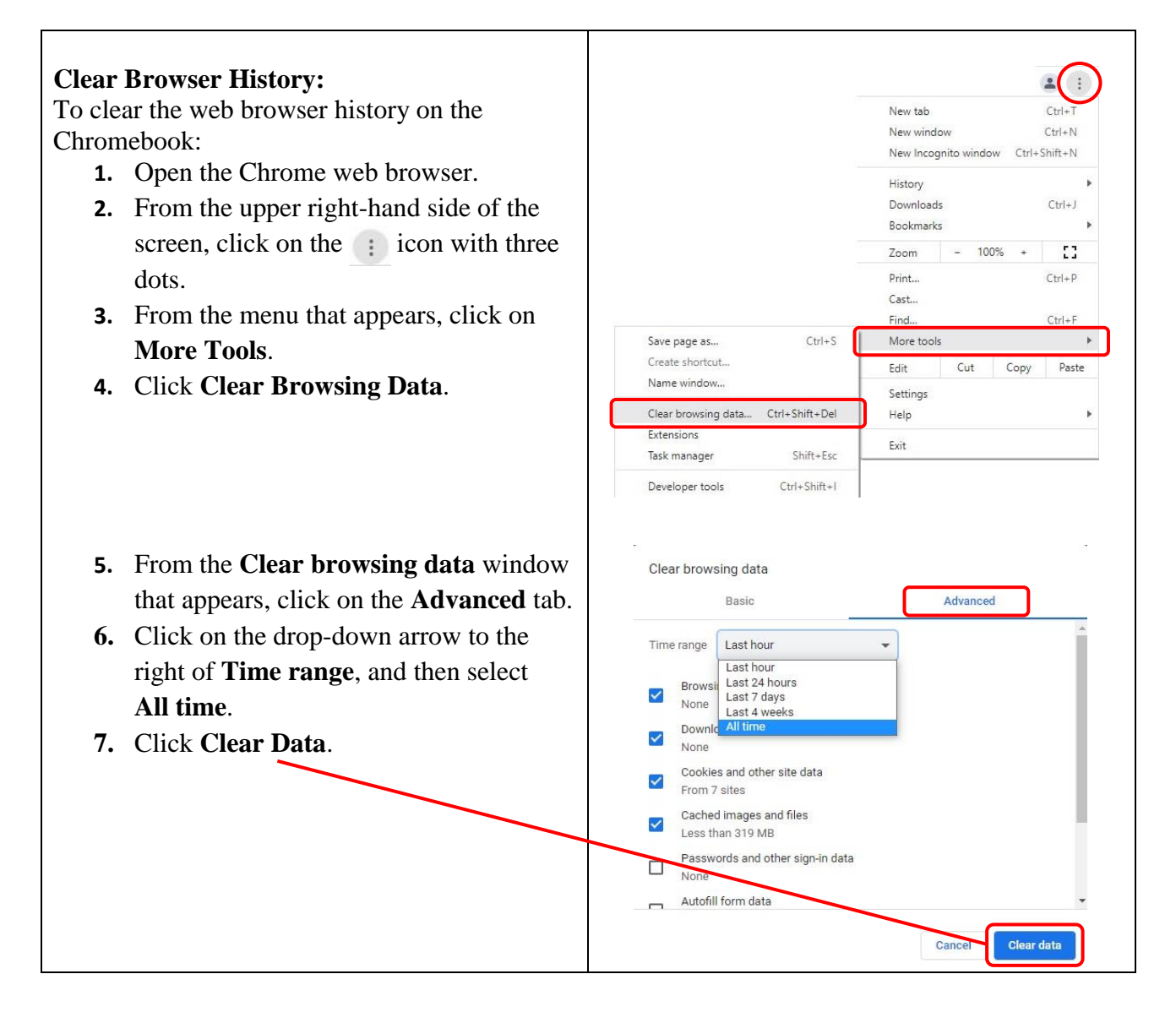